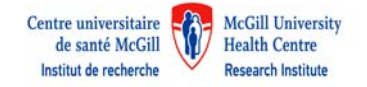

## How to request an iLab account with the RI-MUHC?

A request to create an iLab account is done on-line to this address: <u>https://rimuhc.corefacilities.org/account/signup/179</u>

<u>1.</u> <u>START</u>

Complete the required information.

a) The Email address indicated will become the Username to log in to iLab once the account has been created.

| R | You are re<br>esearch Institute - McGill U | equesting access to the<br>Iniversity Health Centre' | s service centers. |
|---|--------------------------------------------|------------------------------------------------------|--------------------|
|   | * Please enter your institution email a    | ddress                                               |                    |
|   |                                            |                                                      |                    |
|   |                                            |                                                      |                    |

b) Check the box "I'm not a robot"

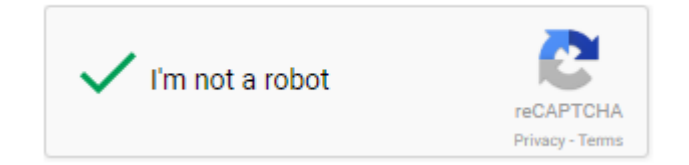

c) You have to check the box if you agree with iLab's privacy and security policies

I agree with iLab's privacy and security policies

d) Click on Continue

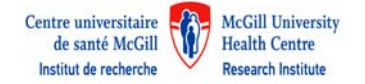

# 2. Personal Information

### a) Type First Name and Last Name, Phone Number is not mandatory

| Start Personal Information Group Associations Billing Information |
|-------------------------------------------------------------------|
|-------------------------------------------------------------------|

| Research Institut | You are requesting<br>e - McGill University | Access to the<br>Health Centre's service of | enters |
|-------------------|---------------------------------------------|---------------------------------------------|--------|
|                   |                                             |                                             |        |
| * First Name      |                                             |                                             |        |
|                   |                                             |                                             |        |
| * Last Name       |                                             |                                             |        |
|                   |                                             |                                             |        |
|                   |                                             |                                             |        |

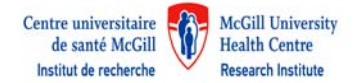

- b) Perform a search to find your Institution Name by typing first 4 letters and select from the list. Identify the institution from which the funds are available to cover the fees for the services.
  - \* I am affiliated with the following institution

| Please type the name of your institution             | * |
|------------------------------------------------------|---|
| mcgi                                                 | Q |
| <u>mcgi</u> (create new)                             |   |
| Research Institute - McGill University Health Centre |   |
| Others                                               |   |
| <u>McGi</u> ll University                            |   |
| <u>McGi</u> ll University                            |   |

#### c. Select your role from the scroll down list

\* What is your primary role at the above?

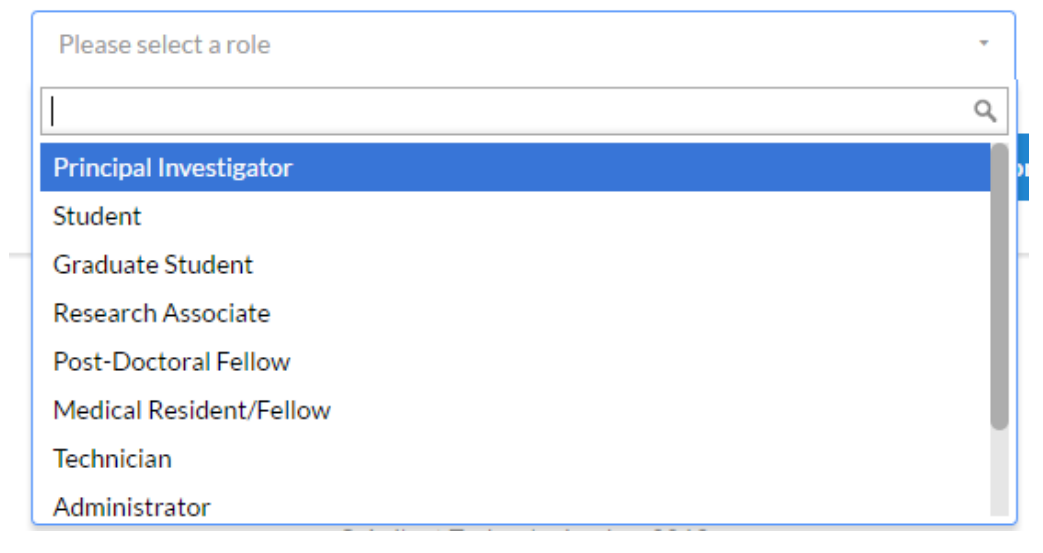

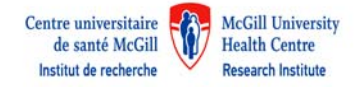

## 3. Group associations

a) Select the group with which you are associated. You may enter the group name, PI name, or financial approver and the system will search for a group meeting that information. Select and click on Complete. Your request will be submitted.

| Start | Personal Information Gro                          | up Associations | Bill          | ing Information |  |
|-------|---------------------------------------------------|-----------------|---------------|-----------------|--|
|       |                                                   |                 |               |                 |  |
|       | You are requesting                                | g access to the | o's convice   | antore          |  |
|       | Research Institute - McGill University            | / Health Centr  | e s service ( | centers.        |  |
|       | * What lab or research group are you associated w | ith?            |               |                 |  |
|       | Please type the name of your group                |                 |               | ÷               |  |
|       | Hint: You can also search using your PI or Mana   | ger Name        |               |                 |  |
|       |                                                   | Cancel          | Back          | Complete        |  |

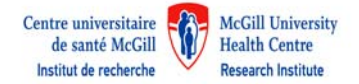

b) If the name is not in the list, type the complete PI name and email address. By completing this information, it will create a new group for your PI with the Institution you have identified previously.

| * What lab or research group are you as:                            | sociated with?                                   |
|---------------------------------------------------------------------|--------------------------------------------------|
| Create New Group                                                    |                                                  |
| Hint: You can also search using your P                              | Pl or Manager Name                               |
| * PI's First Name                                                   |                                                  |
| * PI's Last Name                                                    |                                                  |
| * PI's Email Address                                                |                                                  |
| Pl's Phone Number                                                   |                                                  |
| * Is there another person in your lab who<br>and spending approval? | o helps manage lab memberships, fund assignments |
| No                                                                  | •                                                |
| * Vaur Craum's Name                                                 |                                                  |

Your Group's Name: PI last name, PI first name (Institution) lab

Examples:

Smith, John (RI-MUHC) lab

or

Smith, John (McGill) lab

or

Smith, John (Lady Davis) lab

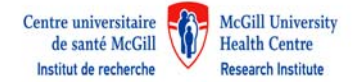

c) If you are creating a new group, you will have to provide the <u>billing information</u> for your group.

| Billing information is require | d for core facilities to be able to charge when necessary. |
|--------------------------------|------------------------------------------------------------|
| Associate new billing add      | dress to my account                                        |
| Billing Contact Name           |                                                            |
|                                | + Institution<br>Departme                                  |
| * Billing Address              |                                                            |
|                                | + Address li                                               |
| * City                         |                                                            |
| - 17.82                        |                                                            |
| State / Province               |                                                            |
| State/Hovince                  | + Country                                                  |
| * Zip / Postal Code            |                                                            |
|                                |                                                            |

By clicking on Complete, your request will be submitted.

d) Once the registration is complete, a confirmation page will display letting you know that you will receive an email with account information within 24 hours. All registration tabs will be removed and the *Go to iLab* button will display institution and core external information based on the account signup request.

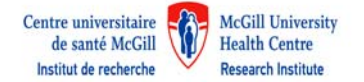

| Cross <b>Lab</b> | Already have an account?                                                            | ign In | English • |
|------------------|-------------------------------------------------------------------------------------|--------|-----------|
|                  |                                                                                     |        |           |
|                  | Thank you for registering with iLab!                                                |        |           |
|                  | Please allow up to 24 hours before you receive<br>an email with your login details. |        |           |
|                  | Go to iLab                                                                          |        |           |
|                  |                                                                                     |        |           |

### Cancel

You may cancel from the registration process if you choose *Cancel Registration* will take the user to the institution or core external page. *Go back* will return the user to the registration process with no data loss.

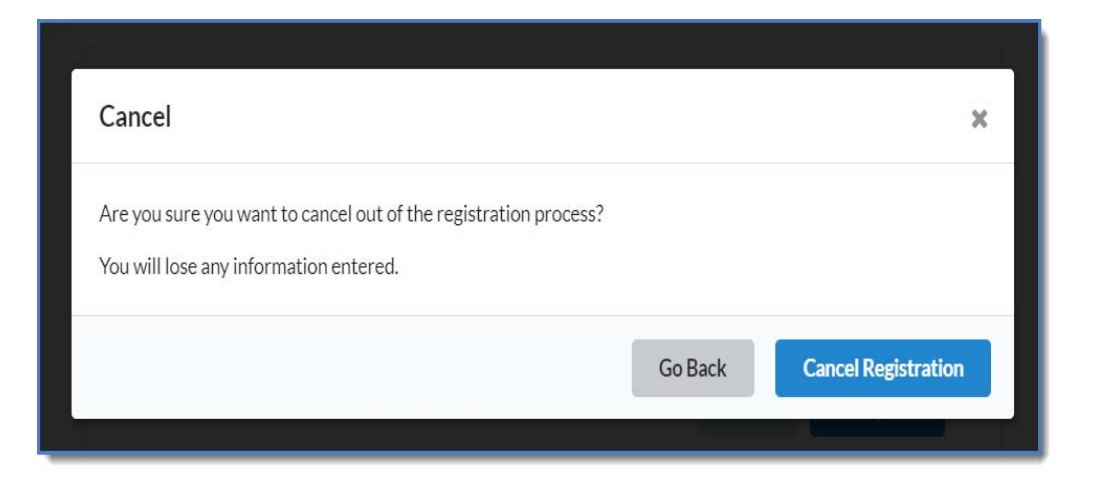